# DOCUMENTO DE REGISTO DE REMESSA DO ESTABELECIMENTO CONEXO

Este documento destina-se a acompanhar os bivalves, gastrópodes marinhos, equinodermes e tunicados, vivos, que são remetidos pelos estabelecimentos conexos.

Para obter o documento proceda do seguinte modo:

1. Aceda à área reservada em: www.dgrm.mm.gov.pt/xportal/xmain?xpid=dgrm

#### 1.1. Clique em Área Reservada

| uem Somos | Recursos Marítimos | Administração Marítima | Ambiente e Sustentabilidade | Fundo Compensação Salarial |
|-----------|--------------------|------------------------|-----------------------------|----------------------------|
|           |                    |                        |                             |                            |
|           |                    |                        |                             |                            |
| 4         |                    | # 7                    | IT T                        |                            |
| -17       | 1 44               |                        | 14 4                        |                            |

AVISO DE 80% DE UTILIZAÇÃO DA

FECHO PESCA DIRIGIDA

QUOTA DE AREEIRO (LEZ/8C3411) -

AVISO DE 80% DE UTILIZAÇÃO DA

Considerando os dados das canturas

QUOTA DE GORAZ - SBR/09-

2. Inserir credenciais - Utilizador/Password e clicar Entrar

INQUÉRITOS À PRODUÇÃO 2016 -

OBRIGATORIEDADE DE RESPOSTA

Servicos Online

Formulários

| Quem Somos                        | Recursos Marítimos | Administração Marítima | Ambiente e Sustentabilidade | Fundo Compensação Salaria |
|-----------------------------------|--------------------|------------------------|-----------------------------|---------------------------|
| Contactos                         | Área Reserva       | da                     | _                           |                           |
| ublicações                        |                    |                        |                             |                           |
| Sugestões                         |                    |                        |                             |                           |
| erviços Online                    |                    |                        |                             |                           |
| ormulários                        | Litilizador        | utilizadas             |                             |                           |
| liblioteca e Arquivo<br>listórico | Password:          |                        |                             |                           |
| egislação                         |                    | E                      | ntrar                       |                           |
| lewsletter                        |                    |                        |                             |                           |
| abela de Taxas em Vigo            |                    |                        |                             |                           |
|                                   | Novo Registo?      |                        |                             |                           |
|                                   | Esqueceu-se da     | password?              |                             |                           |

2.1. Caso seja a primeira vez que aceda ao sítio clique Novo Registo e proceda conforme indicado.

## 3. Clique - Clique aqui para acededer à Lista de Formulários disponíveis para submissão

3.1. Se pretender Proceder à Alteração de Dados Pessoais ou da empresa utilize também este quadro.

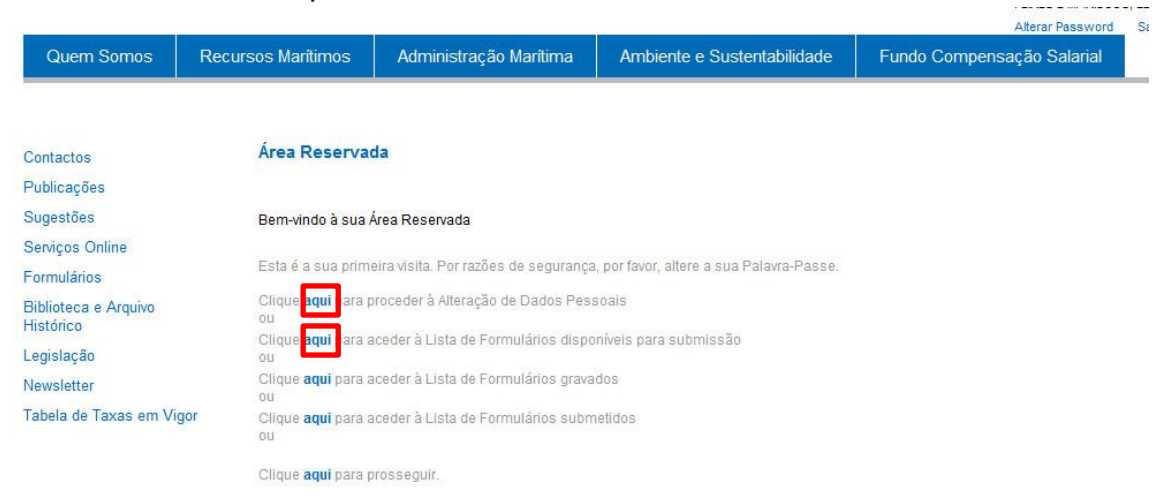

#### Acessos Rápidos

Acordo Bilateral Portugal - Espanha Área Restrita Artes e Utensílios de Pesca Associações/OP's Atividade Estatística - Delegação de

Denominações Comerciais Diário de Pesca Electrónico Espécies Estabelecimentos Aquícolas - Relatórios PCP - Política Comum da Pesca dos Controlos

Medidas de Gestão para a Sarda Medidas de Gestão para o Cerco Países da CPLP Pesca Lúdica

PNRD - Programa Nacional de Recolha de Dados - Inquéritos 2015 Planos de Recuperação/Gestão/Acção/ Ajustamento/ de Esforço de Pesca Quotas de Pesca / Encerramentos Tamanhac Minima

## 4. Aparece a lista de formulários disponíveis, clique - DOCUMENTO DE REGISTO DE REMESSA DO ESTABELECIMENTO CONEXO

| Quem Somos                        | Recursos Marítimos       | Administração Marítima         | Ambiente e Sustentabilidade     | Fundo Compensação Salarial |
|-----------------------------------|--------------------------|--------------------------------|---------------------------------|----------------------------|
|                                   | Formulários para S       | ubmissão                       |                                 |                            |
| Contactos                         |                          |                                |                                 |                            |
| Publicações                       | INFORMAÇÃO À PRODUÇÂ     | O DE SAL                       |                                 |                            |
| Sugestões                         | MAPA DE PRODUÇÃO DE V    | /IVEIROS DE MOLLISCOS BIVALVES | 3                               |                            |
| Serviços Online                   | in the though be         |                                |                                 |                            |
| Formulários                       | VENDA DE TRANSFORMAE     | DOS                            |                                 |                            |
| Biblioteca e Arquivo<br>Histórico | TOMADOS A CARGO DE TR    | RANSFORMADOS                   |                                 |                            |
| Legislação                        | CONTROLO DOS DIAS DE     | PESCA UTILIZADOS               |                                 |                            |
| Newsletter                        |                          |                                |                                 |                            |
| Tabela de Taxas em Vi             | gor RENOVAÇÃO DE LICENÇA | S DE PESCA                     |                                 |                            |
|                                   | DOCUMENTO DE REGISTO     | - PRODUTORES                   |                                 |                            |
|                                   | DOCUMENTO DE REGISTO     | NO ESTABELECIMENTO CONEXC      |                                 |                            |
|                                   | DOCUMENTO DE REGISTO     | D DE REMESSA DO ESTABELECIME   | ENTO CONEXO                     |                            |
|                                   | MAPA DE PRODUÇÃO PAR     | A TANQUES (PEIXE/ BIVALVES/ALG | AS) E ESTRUTURAS FLUTUANTES (PE | IXE/BIVALVES/ALGAS)        |

5.Clicando na "lupa"1,> surge a lista de estabelecimentos de que é titular

5.1.Se for titular de um único estabelecimento clique em Avançar

| Selecione o Estabelecimento de Origem para poder proceder ao preenchimento do Formulário |
|------------------------------------------------------------------------------------------|
| NOTA: Todos os campos assinalados com (*) são de preenchimento obrigatório               |
| 1                                                                                        |
| Estabelecimento (*)                                                                      |
| E P                                                                                      |
|                                                                                          |
| Avançar                                                                                  |
|                                                                                          |
|                                                                                          |
|                                                                                          |
|                                                                                          |

5.2.No caso de ser titular de mais do que um estabelecimento. Selecione um estabelecimento e clique <u>Confirmar a lista</u>

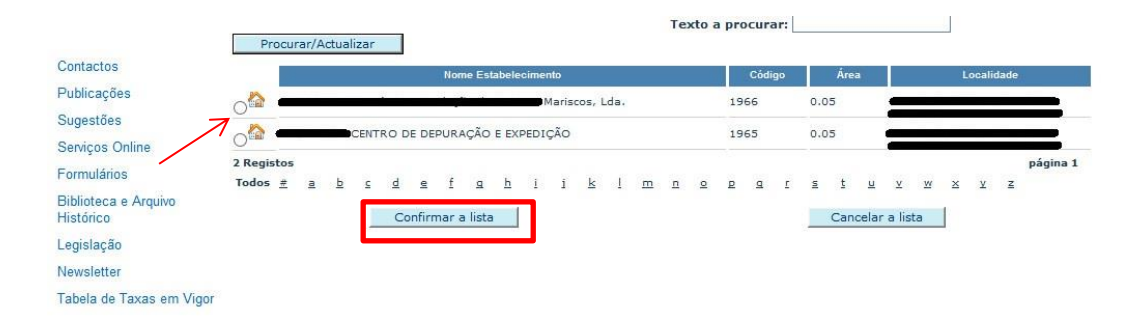

É devolvido um formulário, pré preenchido, com a identificação do estabelecimento de origem – quadros (1.,1.1.,1.2.)

| Ano                                                        |                                                |                                            |
|------------------------------------------------------------|------------------------------------------------|--------------------------------------------|
| 2017                                                       |                                                |                                            |
| 1. ORIGEM                                                  |                                                |                                            |
| Estabelecimento (*)                                        |                                                |                                            |
|                                                            | JUSQUO E LA LOTIT                              |                                            |
| 1.1. Identificação do Estabo<br>Localidade Estabelecimento | elecimento<br>Actividade                       | Número Controlo Veterinário                |
| Rua Reduction of the State                                 | Centro de Depuração e Expedição                | V 22                                       |
|                                                            |                                                |                                            |
| 1.2. Identificação do Titula                               |                                                |                                            |
| Nome                                                       | NIF                                            |                                            |
| - i jî                                                     | E MARISCOS, LDA 50                             |                                            |
| Morada                                                     |                                                |                                            |
| Rua (Nº 35                                                 |                                                |                                            |
| Código Postal                                              | Localidade                                     | Daís                                       |
|                                                            |                                                | Portugal                                   |
|                                                            |                                                |                                            |
| 1.3. Caracterização do Proc                                | luto                                           |                                            |
| Lote nº (*)                                                |                                                |                                            |
|                                                            |                                                |                                            |
|                                                            |                                                |                                            |
| Lista de Documentos (Form                                  | ato Electrónico)                               |                                            |
| Para inserir vários documentos atrav                       | és do número agregador, preencher o campo Nº A | gregador e clicar em Pesquisar Documentos. |
| Nº Agregador                                               |                                                |                                            |
|                                                            | Pesquisa                                       | r Documentos                               |
|                                                            |                                                | Anagar Seleccão Criar Novo                 |
|                                                            |                                                |                                            |
|                                                            |                                                |                                            |
| Nº doc. do Produtor Zona P                                 | rodução Zona Apanha Est. Sanit. Espécie        | Data Apanha Peso (Kg) Peso Total (Kg)      |

5.3. Terá de preencher os quadros 1.3., 1.4., 2., 2.1., e 2.2.

• Os campos assinalados com (\*) são de preenchimento obrigatório

5.3.1.No quadro 1.3

Lote nº (\*) - inserir a identificação do lote a remeter

5.3.2.N° Agregador – só preencher se utilizar (se pretender utilizar o N° Agregador tem de o definir no formulário **DOCUMENTO DE REGISTO NO ESTABELECIMENTO CONEXO** 

# 5.3.3. Caso vá constituir um lote com documentos do apanhador, produtor ou, embarcação, **rececionados ou pré carregados eletronicamente**, clique em <u>*Criar Novo*</u>

| Nº Agregador                                                                                                    |                                                                                                    |                                                                                        |                                   |                             |                                           |                                           |                                                                  |                                                            |
|----------------------------------------------------------------------------------------------------|----------------------------------------------------------------------------------------------------|----------------------------------------------------------------------------------------|-----------------------------------|-----------------------------|-------------------------------------------|-------------------------------------------|------------------------------------------------------------------|------------------------------------------------------------|
|                                                                                                    |                                                                                                    |                                                                                        |                                   | Pesquis                     | ar Documento                              | os                                        |                                                                  |                                                            |
|                                                                                                    |                                                                                                    |                                                                                        |                                   |                             |                                           | Apagar                                    | Selecção                                                         | Criar Novo                                                 |
| Nº doc. do Produtor                                                                                                    | Zona Produção                                                                                            | Zona Apanha                                                                            | Est. Sanit.                       | Espécie                     | Data Apar                                 | nha                                       | Peso (Kg)                                                        | Peso Total (Kg)                                            |
| Validação de Documento                                                                                                    | s                                                                                                    |                                                                                        |                                   |                             |                                           |                                           |                                                                  |                                                            |
| .ista de Documentos (F<br>ara inserir cada um dos docur                                                                                                    | ormato Pap                                                                                               | el)<br>Criar Novo.                                                                     | Com a mes                         | ma zona ue r                | roduçao, zor                              | na de Apant                               | ia, Espècie e                                                    | Estatuto Sanitari                                          |
| <b>ista de Documentos (f</b><br>Para inserir cada um dos docur                                                                                                    | ormato Pap                                                                                               | el)<br>Criar Novo.                                                                     | i com a mes                       |                             | roduçao, zor                              | Apagar                                    | Selecção                                                         | Criar Novo                                                 |
| Lista de Documentos (f<br>Para inserir cada um dos docun<br>Nº doc. do Produtor                                                                                               | ormato Pap<br>hentos clicar em<br>Zona Produção                                                          | o Zona A                                                                               | panha E                           | ist. Sanit.                 | Frodução, 2 or                            | Apagar                                    | Selecção<br>Data Apanha                                          | Criar Novo<br>Peso (Kg)                                    |
| Lista de Documentos (f<br>Para inserir cada um dos docun<br>Nº doc. do Produtor<br>Nota: Deverá introduzir Número                                                             | <b>Cormato Pap</b><br>nentos clicar em<br><b>Zona Produção</b><br>os de Documento                        | el)<br>Criar Novo.<br>Zona A<br>os do Produto                                          | panha E<br>r com a mes            | ist Sanit.<br>ma Zona de P  | Produção, Zor<br>Espécie<br>Produção, Zor | Apagar<br>Apagar                          | Selecção<br>Data Apanha<br>na, Espécie e                         | Criar Novo<br>Peso (Kg)<br>Estatuto Sanitári               |
| Lista de Documentos (f<br>Para inserir cada um dos docur<br>Nº doc. do Produtor<br>Nota: Deverá introduzir Número<br>Lista de Documentos er<br>Para inserir cada um dos docur | Zona Produção<br>as de Documento<br>ntre Estabele<br>nentos clicar em                                    | el)<br>Criar Novo.<br>Zona A<br>os do Produto<br>ecimentos<br>Criar Novo.              | panha E<br>r com a mes<br>Conexos | ist. Sanit.<br>ma Zona de P | roduçao, Zor<br>Espécie<br>Produção, Zor  | Apagar<br>Apagar<br>na de Apanl           | Selecção<br>Data Apanha<br>na, Espécie e                         | Criar Novo<br>Peso (Kg)<br>Estatuto Sanitári               |
| Lista de Documentos (f<br>Para inserir cada um dos docun<br>Nº doc. do Produtor<br>lota: Deverá introduzir Número<br>Lista de Documentos en<br>Para inserir cada um dos docun | Zona Produção<br>s de Documento<br>hentos clicar em                                                      | el)<br>Criar Novo.<br>Zona A<br>os do Produto<br>ecimentos<br>Criar Novo.              | panha E<br>r com a mes<br>Conexos | ist Sanit.<br>ma Zona de P  | Espécie<br>Produção, Zor                  | Apagar<br>Apagar<br>na de Apanh<br>Apagar | Selecção<br>Data Apanha<br>na, Espécie e<br>Selecção             | Criar Novo<br>Peso (Kg)<br>Estatuto Sanitári<br>Criar Novo |
| Lista de Documentos (f<br>Para inserir cada um dos docun<br>Nº doc. do Produtor<br>Nota: Deveră întroduzir Número<br>Lista de Documentos en<br>Para inserir cada um dos docun | Cormato Pap<br>nentos clicar em<br>Zona Produção<br>os de Documento<br>ntre Estabelo<br>nentos clicar em | el)<br>Criar Novo.<br>Zona A<br>os do Produto<br>ecimentos<br>Criar Novo.<br>Zona Prod | panha E<br>r com a mes<br>Conexos | ist Sanit.<br>ma Zona de F  | Espécie<br>Produção, Zor                  | Apagar<br>Apagar<br>Apagar<br>Apagar      | Selecção<br>Data Apanha<br>na, Espécie e<br>Selecção<br>Peso (Kg | Criar Novo Peso (Kg) Estatuto Sanitári Criar Novo          |

Clique no botão "Validação de Documentos", para carregar a informação dos documentos inseridos.

5.3.4.Para inserir manualmente um documento em formato papel do apanhador, aquicultor ou embarcação, clique em *Criar Novo* 

Deverá criar um numero de linhas, igual ao número de produtores que vão integrar o lote

Caso ocorra um erro e deseje apagar uma linha, marque a caixa da linha que deseja apagar (como exemplificado com as setas laranja) e clique <u>Apagar</u> <u>Seleção</u>

|   |                     |                 |                                  |             | -> -         | Apagar Selecção | Criar Novo |
|---|---------------------|-----------------|----------------------------------|-------------|--------------|-----------------|------------|
|   | Nº doc. do Produtor | Zona Produção   | Zona Apanha                      | Est. Sanit. | Espécie      | Data Apanha     | Peso (Kg   |
|   | 111111              | 21 - Lagoa de 🔎 | 178 - LOB - L <mark>a 🔎</mark> E | 853         | - CLJ - Ar 🔎 | 28-03-2017      | 25.00      |
| 3 | 111112              | 19 - Lagoa de 🔎 | 174 - LAL - Lag 🔎 🖪              | 853         | - CLJ - Am 🔎 | 29-03-2017      | 50.00      |

5.3.4.1. Nº doc. do Produtor- Insira manualmente o número do documento

|                 | Confirmar a             | lista Cancelar a lista              |                  |
|-----------------|-------------------------|-------------------------------------|------------------|
| 25 Reg<br>Todos | istos<br><u>#abcdef</u> | a h i i k l m n o p a r s t u v w x | página 1■<br>⊻ ≧ |
| 0               | 25                      | Estuário do Lima                    |                  |
| 0               | 24                      | Estuário do Douro                   |                  |
| 0               | 23                      | Ria de Aveiro                       |                  |
| 0               | 22                      | Estuário do Mondego                 |                  |
| •               | 21                      | Lagoa de Óbidos                     |                  |
| 0               | 20                      | Estuário do Tejo                    |                  |
| 0               | 19                      | Lagoa de Albufeira                  |                  |
| 0               | 18                      | Estuário do Sado                    |                  |
| 0               | 17                      | Estuário do Mira                    |                  |
| 0               | 16                      | Ria de Alvor                        |                  |
| 0               | 15                      | Rio Arade                           |                  |
| 0               | 14                      | Ria Formosa/Faro                    |                  |
| 0               | 13                      | Ria Formosa/Olhão                   |                  |
|                 | 12                      | Ria Formosa/Fuzeta                  |                  |
|                 | 11                      | Ria Formosa/Tavira                  |                  |
| 0               | 10                      | Ria Formosa/VRSA/Tavira             |                  |
| 0               | 9                       | L1 - Litoral Viana                  |                  |
| 0               | 8                       | L2 - Litoral Matosinhos             |                  |
| O               | 7                       | L3 - Litoral Aveiro                 |                  |

5.3.4.2. **Zona Produção** - Pesquize com a lupa a respetiva **Zona Produção** e selecione na listagem a pretendida e clique **Confirmar a lista** 

5.3.4.3. **Zona de Apanha** - Pesquize com a lupa a respetiva **Zona Apanha** e selecione na listagem a pretendida e clique **<u>Confirmar a lista</u>** 

5.3.4.4. Est. Sanit .- É preenchido automáticamente

5.3.4.5. *Espécie* - Pesquize com a lupa a *Espécie* e selecione na listagem a pretendida e clique <u>Confirmar a lista</u>

5.3.4.6. Data Apanha - No ícone calendário selecione a data de apanha

5.3.4.7. **Peso (Kg)** – digite o peso em Kilogramas (quantidade em Kg que vai integrar o lote)

5.3.5. Para remeter um lote que foi comprado a outro estabelecimento conexo e que veio acompanhado de documento, em formato eletrónico, proceda do seguinte modo:

|   |                         |         |                                                                                                    |             |             | Apagar  | Selecção | Criar No |
|---|-------------------------|---------|----------------------------------------------------------------------------------------------------|-------------|-------------|---------|----------|----------|
|   | Número de Documento     | Lote nº | Zona Produção                                                                                                  | Zona Apanha | Est. Sanit. | Espécie | Peso (Kg | )        |
| D | XXXXXXXXX               |         |                                                                                                    |             |             |         |          |          |
|   | Validação da Degumentos |         | de la companya de la companya de la companya de la companya de la companya de la companya de la companya de la | 5           |             |         |          | 1        |
| 1 | validação de Documentos |         |                                                                                                    |             |             |         |          |          |

## 5.3.5.1.Clique em Criar Novo

5.3.5.2.Digite manualmente o *Número de Documento* 

5.3.5.3.Clique em *Validação de Documentos* 

5.3.5.4.Os campos, *Lote nº, Zona Produção, Zona Apanha, Est. Sanit., Espécie e Peso (Kg)* – serão automaticamente preenchidos

## 6.Caso o lote não tenha sido submetido a depuração clicar na caixa

|                   |                  |          | <br>Data de saí | da |              |   |                 |     |
|-------------------|------------------|----------|-----------------|----|--------------|---|-----------------|-----|
| Hora Entrada      | Minuto Entrada   |          | Hora Saida      | 2  | Minuto Saida |   | Duração (Horac) |     |
| h                 | ✓ m              | ~        | h               | ~  | m            | ~ |                 |     |
| Estabelecimento d | le Destino       |          |                 |    |              |   |                 | 222 |
| 2107 - CONSERVA   | AS RODRIGUES PAS | COAL, SL |                 |    |              |   |                 |     |
|                   |                  |          |                 |    |              |   |                 |     |

6.1. Deixe em branco todos os campos e avance para o quadro 2. DESTINO

6.2.No campo *Lista Tipo Estabelecimento Destino* clique na "lupa", selecione na listagem devolvida o pretendido e clique <u>*Confirmar a lista*</u>

6.3.No campo *Estabelecimento de Destino* clique na "lupa", selecione na listagem devolvida o pretendido e clique <u>*Confirmar a lista*</u>

6.4.Caso não encontre o estabelecimento pretendido selecione <u>Outro</u> <u>Estabelecimento</u> e preencha o campo **Nome do Outro Estabelecimento** 

### 7.Caso o lote tenha sido submetido a depuração

#### 1.4. Informações Complementares Depuração

| Data de entrada             | <br>Data de saída |              |                 |
|-----------------------------|-------------------|--------------|-----------------|
| 22-05-2017                  | 23-05-2017        |              |                 |
| Hora Entrada Minuto Entrada | Hora Saída        | Minuto Saída | Duração (Horas) |
| 10 🗸 00 🗸                   | 11                | ✓ 05         | ✓ 25:05         |

7.1. Preencha o campo *Data de entrada* com a data de entrada do lote em depuração;

7.2. Preencha os campos *Hora Entrada e Minuto Entrada* com a hora e minuto de entrada do lote em depuração;

7.3. Preencha o campo *Data de saída* com a data de saída do lote da depuração;

7.4. Preencha os campos *Hora Saída e Minuto Saída* com a hora e minuto de saída do lote da depuração.

8. O quadro *2. Destino* pode ser preenchido automaticamente quando lote for remetido para um estabelecimento conexo português ou para alguns estabelecimentos espanhóis (incluindo estabelecimentos de transformação).

|                                                       | (*)                 |                         |
|-------------------------------------------------------|---------------------|-------------------------|
| I - 1 - Centro de Expedição                           |                     |                         |
|                                                       |                     |                         |
| 1 Identificação do Estal                              | helecimento         |                         |
| in ruchtmedydo do Esta                                | Accounterto         |                         |
| stabelecimento de Destino                             |                     |                         |
| .933 - CENTRO DE EXPEDIÇÃO DE                         | MOLUSCOS BIVALV     |                         |
| Outro Estabelecimento<br>ome do Outro Estabelecimento |                     |                         |
| IF                                                    | Actividade          | Nº Controlo Veterinário |
| 04305182                                              | Centro de Expedição | 1390 PP                 |
| lorada                                                |                     |                         |
|                                                       |                     |                         |
| Iona Industrial de Olhão                              |                     |                         |
| Iona Industrial de Olhão<br><b>aís</b>                |                     |                         |
| lona Industrial de Olhão<br>a <b>ís</b><br>Portugal   |                     |                         |

8.1.Para o efeito selecione o ícone "lupa" em *Lista Tipo Estabelecimento Destino* 

|   |         |     | Tipo | 5  | SubTip | 0 |      |                       |        |       |       |        |      | Desc | rição |  |  |  |  |  |  |  |  |  |  |
|---|---------|-----|------|----|--------|---|------|-----------------------|--------|-------|-------|--------|------|------|-------|--|--|--|--|--|--|--|--|--|--|
|   | 0       | 4   |      | 1  |        |   | Cen  | tro d                 | e De   | ouraç | ão e  | Expe   | diçã | D    |       |  |  |  |  |  |  |  |  |  |  |
|   | 0       | 6   |      | 8  |        |   | Dep  | Depósitos de Bivalves |        |       |       |        |      |      |       |  |  |  |  |  |  |  |  |  |  |
|   | 0       | 10  |      | 9  |        |   | Zon  | as de                 | e Afin | ação  |       |        |      |      |       |  |  |  |  |  |  |  |  |  |  |
| 7 | •       | 11  |      | 10 |        |   | Esta | bele                  | imer   | nto d | e Tra | insfor | maçi | ão   |       |  |  |  |  |  |  |  |  |  |  |
|   | 4 Regis | tos |      |    |        |   |      |                       |        |       |       |        |      |      |       |  |  |  |  |  |  |  |  |  |  |

8.2.No quadro devolvido marque o "tipo" de estabelecimento pretendido e clique *Confirmar a lista* 

8.3.De seguida selecione o ícone "lupa" em *Estabelecimento Destino* 

8.4.No quadro devolvido marque o estabelecimento pretendido e clique *Confirmar a lista* 

|        |      |                                       |       | D    | escriq   | ção Es | tabe | lecim   | ento     |   |      |   | Có  | d. Esta                               | b.                                           | 1                                               | L  | ocalio                                   | lade                                     |   |      |      | S N     | ome | Pess | ioa |   |          |
|--------|------|---------------------------------------|-------|------|----------|--------|------|---------|----------|---|------|---|-----|---------------------------------------|----------------------------------------------|-------------------------------------------------|----|------------------------------------------|------------------------------------------|---|------|------|---------|-----|------|-----|---|----------|
| •      | cc   | NSER                                  | VAS   | RODI | RIGU     | ES PA  | sco  | AL, S   | 5L       |   | 210  |   | 107 |                                       | Avenida de Mindinho, 94 -<br>36800 REDONDELA |                                                 |    | - cc                                     | CONSERVAS RODRIGUES PASCOAL<br>Y CIA, SI |   |      |      |         | OAL |      |     |   |          |
|        | co   | CONNORSA - CONSERVAS DEL NOROESTE, SA |       |      |          |        |      |         |          |   | 2109 |   | 1   | ACUNA - 36141 VILABOA<br>(Pontevedra) |                                              |                                                 | CC | CONNORSA - CONSERVAS DEL<br>NOROESTE, SA |                                          |   |      |      |         |     |      |     |   |          |
| 0      | RE   | MAGF                                  | RO, 5 | A    |          |        |      |         |          |   |      | 2 |     | 2111                                  |                                              | Carretera San Vicent -<br>Lanzada, 27 - 36989 O |    |                                          | REMAGRO SA                               |   |      |      |         |     |      |     |   |          |
| 3 Regi | stos |                                       |       |      |          |        |      |         |          |   |      |   |     |                                       |                                              |                                                 |    |                                          |                                          |   |      |      |         |     |      |     |   | página 1 |
| Todos  | #    | a                                     | b     | 2    | <u>d</u> | e      | f    | g       | <u>h</u> | 1 | i    | k | 1   | <u>m</u>                              | <u>n</u>                                     | <u>0</u>                                        | P  | 9                                        | <u>r</u>                                 | 5 | t    | ш    | ¥       | W   | ×    | ¥   | Z |          |
|        |      |                                       |       |      | Co       | onfirn | nara | a lista | э        | 1 |      |   |     |                                       |                                              |                                                 |    |                                          |                                          |   | Canc | elar | a lista | 1   | 1    |     |   |          |

#### 2. DESTINO

| Lista Tipo Estabelecimento Destino (*)     |     |
|--------------------------------------------|-----|
| 11 - 10 - Estabelecimento de Transformação | E 🔎 |
|                                            |     |

#### 2.1. Identificação do Estabelecimento

| Estabelecimento de Destino                       |                                                                |                                                      |
|--------------------------------------------------|----------------------------------------------------------------|------------------------------------------------------|
| 2107 - CONSERVAS RODRIG                          | UES PASCOAL, SL                                                |                                                      |
| Nota: Caso o estabelecimento<br>Estabelecimento. | o de destino pretendido não se encontre na lista, seleccione a | a opção Outro Estabelecimento e preencha os dados do |
| Outro Estabelecimento                            |                                                                |                                                      |
| Nome do Outro Estabelecimer                      | ito                                                            |                                                      |
| NIF                                              | Actividade                                                     | Nº Controlo Veterinário                              |
| B36001865                                        | Estabelecimento de Transformação                               | 12.00612/PO                                          |
| Morada                                           |                                                                |                                                      |
| Avenida de Mindinho, 94 - 36                     | 800 REDONDELA                                                  |                                                      |
| País                                             |                                                                |                                                      |
| Espanha                                          |                                                                |                                                      |
|                                                  |                                                                |                                                      |

NOTA: Todos os campos assinalados com (\*) são de preenchimento obrigatório

Li e Aceito os termos e condições de Submissão deste Formulário. (\*)

8.5. Se o *Estabelecimento de Destino* não se encontrar na listagem disponibilizada, selecione no quadro 2.1, *Outro Estabelecimento* e preencha manualmente os campos

| 11 - 10 - Estabelecimento de Tra                                                                                            | no (*)<br>ansformação |                                         | B , |
|----------------------------------------------------------------------------------------------------|-----------------------|-----------------------------------------|-----|
|                                                                                                    |                       |                                         |     |
| 2.1. Identificação do Es                                                                                                    | tabelecimento         |                                         |     |
| Estabelecimento de Destino                                                                                                  |                       |                                         |     |
|                                                                                                    |                       |                                         | G & |
|                                                                                                    |                       |                                         |     |
| Nome do Outro Estabelecimento<br>XXXYYYXXXXYYY<br>NIF                                                                       | Actividade            | Nº Controlo Veterinário                 |     |
| Nome do Outro Estabelecimento<br>XXXYYYXXXXYYY<br>NIF<br>XXXXXXXXX                                                          | Actividade            | Nº Controlo Veterinário                 |     |
| Nome do Outro Estabelecimento<br>XXXYYYXXXXYYY<br>NIF<br>XXXXXXXX                                                           | Actividade<br>XXXXXXX | Nº Controlo Veterinário<br>XXXXXXXXXX   | ]   |
| Nome do Outro Estabelecimento<br>XXXYYYXXXXYYY<br>NIF<br>XXXXXXXX<br>Morada                                                 | Actividade<br>XXXXXXX | Nº Controlo Veterinário<br>XXXXXXXXXXX  | ]   |
| Nome do Outro Estabelecimento<br>XXXYYYXXXXYYY<br>NIF<br>XXXXXXXXX<br>Morada<br>XXXXXXXXXXXXX                               | Actividade<br>XXXXXXX | Nº Controlo Veterinário                 |     |
| Nome do Outro Estabelecimento<br>XXXYYYXXXXYYY<br>NIF<br>XXXXXXXXX<br>Morada<br>XXXXXXXXXXXXXX<br>País                      | Actividade<br>XXXXXXX | Nº Controlo Veterinário                 |     |
| Nome do Outro Estabelecimento<br>XXXYYYXXXXYYY<br>NIF<br>XXXXXXXXXX<br>Morada<br>XXXXXXXXXXXXXX<br>País<br>XXXXXXXXXXXXXXXX | Actividade<br>XXXXXXX | Nº Controlo Veterinário                 |     |
| Nome do Outro Estabelecimento<br>XXXYYYXXXXYYY<br>NIF<br>XXXXXXXXX<br>Morada<br>XXXXXXXXXXXXXX<br>País<br>XXXXXXXXXXXXXXX   | Actividade<br>XXXXXXX | Nº Controlo Veterinário<br>XXXXXXXXXXXX |     |

# 9.Por fim, selecione *Li e Aceito...* e *Gravar Dados*

| *****                               |                                              |                         |
|-------------------------------------|----------------------------------------------|-------------------------|
| NIF                                 | Actividade                                   | Nº Controlo Veterinário |
| XXXXXXXXYYYY                        | XXXXXXX                                      | XXXXXXXXXXX             |
| Morada                              |                                              |                         |
| XXXXXXXXXXXX                        |                                              |                         |
| País                                |                                              |                         |
| XXXXXXXXXXXXXX                      |                                              |                         |
| NOTA: Todos os campos assinala      | dos com (*) são de preenchimento obrigatóri  | 0                       |
|                                     |                                              |                         |
| e Aceito os <u>termos e condiçõ</u> | <u>es</u> de Submissão deste Formulário. (*) |                         |

10. Agora pode acrescentar as **Observações** que entenda úteis e selecionar o **Idioma** do documento.

Nota: o Idioma do documento, deve corresponder á lingua oficial do País de destino, do produto em apreço.

|           | ^ |
|-----------|---|
|           | > |
| dioma     |   |
| Português |   |

11.Caso não tenham ocorrido erros (são notificados no inicio e fim da página) clique em *Submeter Dados* 

| ✓Li e Aceito os <u>term</u> | <u>is e condições</u> de Submissão deste Formulário. (*) |              |
|-----------------------------|----------------------------------------------------------|--------------|
| Gravar Dados                | Submeter Dados                                           |              |
|                             |                                                          |              |
|                             |                                                          |              |
| Carregar PDF                | ]                                                        | Neur Fermulé |

12.Clicar no botão <u>*Carregar PDF*</u> para visualizar o documento/formulário preenchido - Agora pode imprimir o Documento/Formulário.

13.Para criar um novo documento para acompanhar um novo Lote clique em *Novo Formulário* 

Carregar PDF

Nove Formulário

Após submeter os dados, são enviados dois E\_Mails:

• E\_mail para o estabelecimento que submeteu o formulário (Ex:Depuradora)

| "De: darm p  | ortal                 |                  |               |  |
|--------------|-----------------------|------------------|---------------|--|
| Enviada: qui | nta-feira, 8 de Nover | mbro de 2012 16  | :53           |  |
| Para: Amélia | Tavares               |                  |               |  |
| Assunto: [Ti | :STE] Documento de    | Registo - Tratan | nento Produto |  |
| Exmo(a) Sr.  | (a)                   |                  |               |  |
| Foi submeti  | do com sucesso o l    | Documento de F   | Registo de    |  |
| Bivalves nº  | 20121108092825412     | 2.               |               |  |
| _            |                       |                  |               |  |
| Com os me    | hores cumprimento     | os,              |               |  |
| A DGRM.      |                       |                  |               |  |
|              |                       |                  |               |  |
|              |                       |                  |               |  |
|              |                       |                  |               |  |

• E\_Mail para o produtor com o documento em anexo:

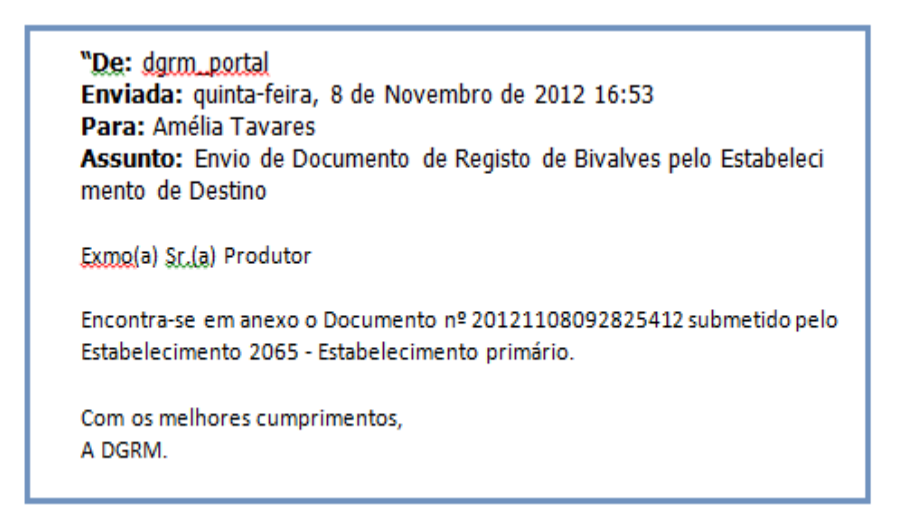